# 鱼知凡考试管理系统

教师手机端使用手册

V1. 0. 1

作者 宁静的鱼

#### 版权所有 保留一切权利

| 通知公告   | 3  |
|--------|----|
| 登录平台   | 3  |
| 用户注册   | 4  |
| 用户中心   | 5  |
| 个人资料   | 6  |
| 修改密码   | 7  |
| 课程管理   | 8  |
| 课程列表   | 8  |
| 编辑课程   | 9  |
| 基本信息   | 10 |
| 章节目录   | 11 |
| 学习题库   | 12 |
| 题库列表   | 12 |
| 题目列表   | 13 |
| 考试管理   | 15 |
| 考试列表   | 15 |
| 编辑考试   | 16 |
| 基本信息   | 17 |
| 试题管理   | 19 |
| 批改试卷   | 23 |
| 成绩分析   | 26 |
| 我负责的班级 | 26 |
| 我负责的学院 |    |

### 目录

## 通知公告

使用手机访问平台首页,系统会自动跳转到手机端页面。

|                         | 通知公告         | ī       | 筛选             |
|-------------------------|--------------|---------|----------------|
| 庄生晓梦迷蝴蝶<br>教师三 2022-11- | -27 15:28:37 |         |                |
| 一弦一柱思华年<br>教师三 2022-11- | -05 15:27:32 |         |                |
| 锦瑟无端五十弦<br>教师三 2020-10- | -16 16:14:29 |         |                |
| 兔子和蝴蝶<br>管理员 2020-10-   | -15 16:36:42 |         |                |
| 庖丁解牛<br>管理员 2019-12-    | -31 16:52:36 |         |                |
| 岳阳楼记<br>管理员 2019-12-    | -31 16:51:28 |         |                |
|                         |              |         |                |
|                         |              |         |                |
|                         |              |         |                |
| <b>人</b> 公告             | w<br>产品      | ]<br>考试 | <b>】</b><br>我的 |

# 登录平台

点击底部导航菜单【我的】,如果没有登录,则会跳转到登录页面。

| <   | 用户登录        | ĥ   |
|-----|-------------|-----|
|     |             |     |
| 账号  | 请输入账号       |     |
| 密码  | 请输入密码       |     |
| 验证  | 请输入验证 YL    | TF  |
| 记住我 |             | OFF |
|     | 登录          |     |
|     | 注册账号        |     |
|     | 短信登录   找回密码 |     |
|     |             |     |
|     |             |     |
|     |             |     |
|     |             |     |
|     |             |     |
|     |             |     |
|     |             |     |

### 用户注册

如果系统设置了开放注册,则登录页上会显示【注册】按钮。 点击【注册】按钮。 需要填写的内容有角色、专业、班级、用户名、密码、姓名、性别、学号等。

| <    | 用户注册   |      | â |
|------|--------|------|---|
|      |        |      |   |
| 角色   | 请选择    |      |   |
| 专业   | 请选择    |      |   |
| 班级   | 请选择    |      |   |
| 用户名  | 请输入账号  |      |   |
| 密码   | 请输入密码  |      |   |
| 姓名   | 请输入姓名  |      |   |
| 性别   | 男      |      |   |
| 学/工号 | 请输入学号  |      |   |
| 手机号  | 请输入手机号 |      |   |
| 验证   | 请输入验证  | QCM9 |   |
|      | 注册     |      |   |
|      |        |      |   |
|      |        |      |   |
|      |        |      |   |
|      |        |      |   |

注册用户需要等待审核通过之后才能使用。

# 用户中心

点击底部导航菜单【我的】,如果已登录则会跳转到用户中心。

| ● 教师三  | Ē          | 修改 | 密码 退出       |
|--------|------------|----|-------------|
|        |            |    |             |
| 3 我的考试 |            |    | >           |
| ● 我的题库 |            |    | >           |
| ■ 模拟练习 |            |    | >           |
| 🔳 个人资料 |            |    | >           |
| 🖋 课程管理 |            |    | >           |
| 💉 考试管理 |            |    | >           |
| 山口成绩分析 | (学院)       |    | >           |
| 山成绩分析  | (班级)       |    | >           |
|        |            |    |             |
| 人      | <b>一</b> 一 | 日  | <b>上</b> 我的 |

# 个人资料

【用户中心】-点击【个人资料】菜单,可以修改姓名、头像、手机、邮箱等信息。

| <  | 个人资料 | ĥ      |
|----|------|--------|
| 头像 |      | + 选择图片 |
| 姓名 | 教师三  |        |
| 性别 | 女    |        |
| 手机 | 请输入  |        |
| 邮箱 | 请输入  |        |
|    | 提交   |        |
|    |      |        |
|    |      |        |
|    |      |        |
|    |      |        |
|    |      |        |
|    |      |        |
|    |      |        |
|    |      |        |
|    |      |        |
|    |      |        |

## 修改密码

【用户中心】-点击【修改密码】菜单,可以修改登录密码。

| <   | 修改密码 | â |
|-----|------|---|
| 旧密码 | 请输入  |   |
| 新密码 | 请输入  |   |
|     | 提交   |   |
|     |      |   |
|     |      |   |
|     |      |   |
|     |      |   |
|     |      |   |
|     |      |   |
|     |      |   |
|     |      |   |
|     |      |   |
|     |      |   |
|     |      |   |

## 课程管理

#### 课程列表

【用户中心】-点击【课程管理】菜单,可以管理课程、编辑课程。

| <        | 课程 | 新建 | 筛选 | * |
|----------|----|----|----|---|
|          |    |    |    |   |
| 秘书实务     |    |    |    | > |
| 民事纠纷解决技巧 |    |    |    | > |
| 法律文书写作   |    |    |    | > |
| 司法秘书职业礼仪 |    |    |    | > |
| 晶体与矿物认知  |    |    |    | > |
|          |    |    |    |   |

#### 编辑课程

点击课程名称,即可进入课程编辑。

### 基本信息

| <b>&lt;</b> 7 | 司法秘书职业礼仪 | * |
|---------------|----------|---|
| 基本信息          | 章节目录     |   |
|               |          |   |
| 课程名称          | 司法秘书职业礼仪 |   |
| 所属专业          | 法律文秘     |   |
|               |          |   |
| 取消            | 提交       |   |
|               |          |   |
|               |          |   |
|               |          |   |
|               |          |   |
|               |          |   |
|               |          |   |
|               |          |   |
|               |          |   |

### 章节目录

| 章节目录        |            |      | 关闭   |  |
|-------------|------------|------|------|--|
| ■ 感知        | 同法秘书职      | 则业礼仪 |      |  |
|             | 编辑         | 删除   | 添加节  |  |
| ि सं        | ,仪概述       |      |      |  |
|             | 编辑         | 删除   | 加知识点 |  |
| Φ           | 礼是什么       |      |      |  |
| Ο           | 礼仪的含义和要素   |      |      |  |
| 0           | • 礼仪的特征和原则 |      |      |  |
| <b>()</b> 취 | 仪来源        |      |      |  |
| 🕄 就看        | 大家的空间      | 同发的  |      |  |
| 今年手机端互动课件   |            |      |      |  |
|             |            | 添加章  | 5    |  |
|             |            |      |      |  |

## 学习题库

#### 题库列表

【用户中心】-点击【我的题库】菜单,可以浏览开放的题库。

| <       | 题库  | 筛选 倄 |
|---------|-----|------|
|         |     |      |
| 司法秘书职业补 | LÍŻ | >    |
| 水泥生料制备及 | 2操作 | >    |
| 水泥制成及操作 | Ę   | >    |
| 水泥物理性能松 | 验   | >    |
| 水泥熟料煅烧及 | 5操作 | >    |
| 水泥工艺技术  |     | >    |
| 建材化学分析  |     | >    |
| 宝石鉴定师培训 |     | >    |
| 贵金属首饰检验 | È.  | >    |
| 首饰制作工艺  |     | >    |
| 晶体与矿物认知 |     | >    |
| 宝玉石鉴定仪器 | 2   | >    |
| 钻石鉴定与分级 | 3   | >    |

### 题目列表

点击课程名称进入课程题库。

| <     | 水泥生料制备及操作    | 筛选 😭 |
|-------|--------------|------|
|       |              |      |
| 立式磨运  | 行中需稳定的参数有    | 多选〉  |
| 出磨提升相 | 机功率大小反映了提升   | 判断 > |
| 立磨系统  | 式车前, 应重点检查{} | 单选 > |
| 中卸磨运行 | 行中需稳定的参数有    | 多选>  |
| 原料立磨  | 开车前, 应检查磨盘上  | 单选 > |
| 说明石灰  | 石破碎系统主机、辅机   | 问答>  |
| 简述递减  | 武凑法配料计算的步骤   | 问答>  |
| 常用的铁厂 | 质校正原料有       | 填空〉  |
| 常用的铝质 | 质校正原料有       | 填空〉  |
| 校正原料。 | 是指:,如:       | 填空 〉 |
| 油井水泥  | 属于?          | 单选 > |
| 均化度的  | 作用           | 问答〉  |
| 当进厂煤的 | 的灰分波动大于()时,  | 单选 > |

点击【筛选】按钮,可以按照题目类型、难度系数、题目标题等条件进行搜索。

|            | 筛选  |    | 关闭 |
|------------|-----|----|----|
|            |     |    |    |
| 题目类型       | 请选择 |    |    |
| 难度系数       | 请选择 |    |    |
| 题目名称       | 请输入 |    |    |
|            |     |    |    |
| <u> 重置</u> |     | 确定 |    |
|            |     |    |    |
|            |     |    |    |
|            |     |    |    |
|            |     |    |    |
|            |     |    |    |
|            |     |    |    |
|            |     |    |    |
|            |     |    |    |

点击题目标题可以查看题目详情。

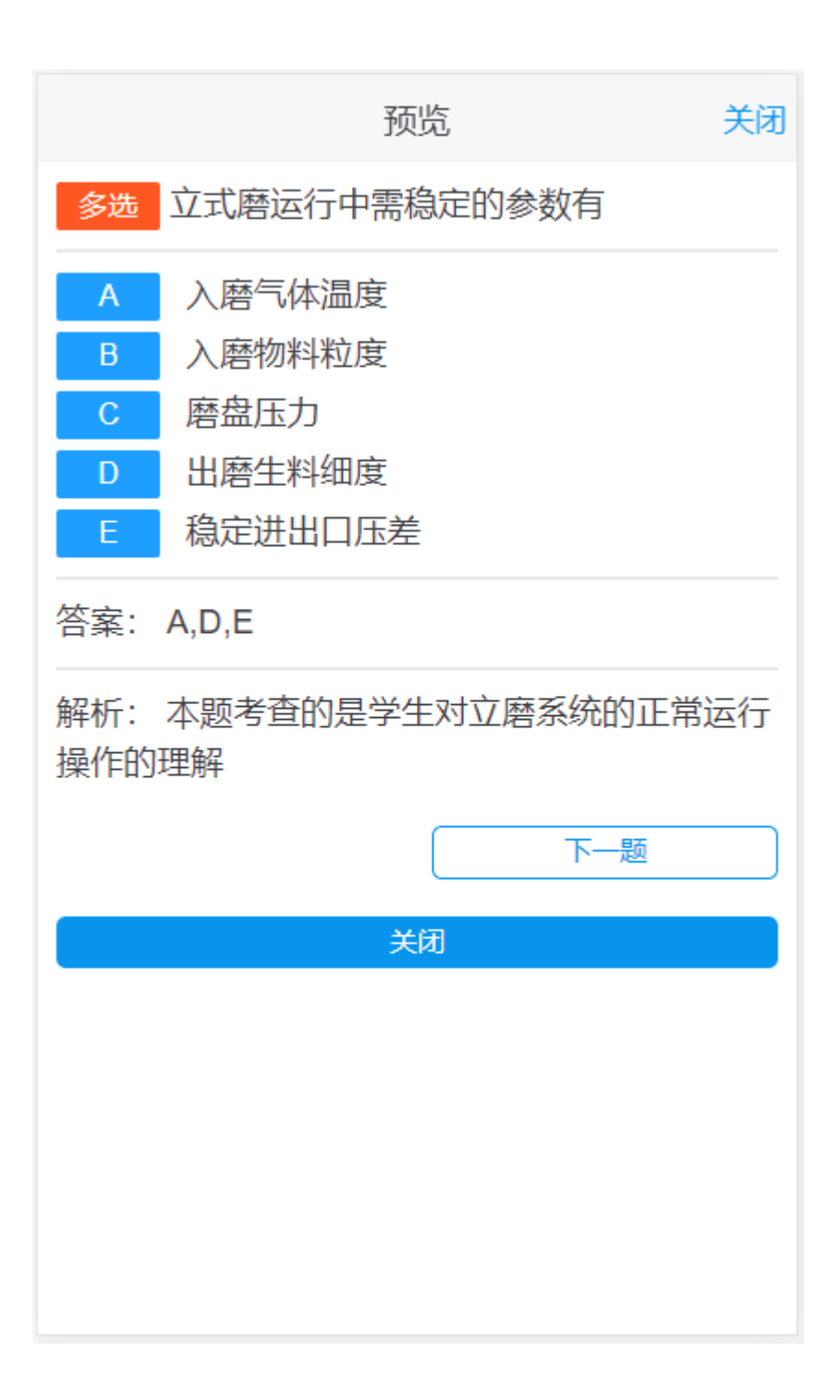

### 考试管理

#### 考试列表

【用户中心】-点击【考试管理】菜单,可以管理考试、编辑考试、批改试卷。

| <                                            | 考试                                   | 新建   | 筛选 🍙 |
|----------------------------------------------|--------------------------------------|------|------|
| 第十次测验                                        |                                      |      |      |
| 所属课程:司法秘书<br>开始时间: 2019-11-<br>结束时间: 2023-06 | 职业礼仪<br>-28 18:21:00<br>-30 12:00:00 |      |      |
| 编辑 批改                                        | 已发布                                  | 答    | 案已开  |
| 第九次测验                                        |                                      |      |      |
| 所属课程:司法秘书<br>开始时间: 2019-11-<br>结束时间: 2023-06 | 诩业礼仪<br>-28 14:00:00<br>-30 12:00:00 | 1    |      |
| 编辑 预览                                        | 批改 已发                                | 这布 答 | 案已开  |
| 第八次测验                                        |                                      |      |      |
| 所属课程:司法秘书<br>开始时间: 2019-03<br>结束时间: 2023-06  | 诩业礼仪<br>-25 00:00:00<br>-30 12:00:00 | 1    |      |

### 编辑考试

点击【编辑】按钮,可以编辑考试信息。

### 基本信息

| <    | *                |
|------|------------------|
| 考试标题 | 第十三次测验           |
| 开始时间 | 2022-12-03 18:17 |
| 结束时间 | 2022-12-03 18:17 |
| 答题时间 | 30分钟             |
| 所属课程 | 请选择              |
| 适用班级 | + 选择班级<br>- 清空班级 |
| 总分   | 请输入              |
| 考试说明 | 请输入              |
| 取消   | 提交               |

点击【选择班级】按钮,可以选择考试的班级。

|            | 选择       | 班级 | 关闭   |
|------------|----------|----|------|
|            |          |    | 筛选   |
|            | 行政班级     | 教  | 学班级  |
|            |          |    |      |
| 0          | 软件工程2201 |    |      |
| $\bigcirc$ | 软件工程2101 |    |      |
| $\bigcirc$ | 物流管理1702 |    |      |
| $\bigcirc$ | 物流管理1701 |    |      |
| $\bigcirc$ | 市场营销1702 |    |      |
| $\bigcirc$ | 市场营销1701 |    |      |
|            |          |    |      |
|            |          |    |      |
|            |          |    |      |
|            |          |    |      |
|            |          |    | 确定选择 |
|            |          |    |      |

#### 试题管理

| <.      |     | 6   | 第八次测验              |                          | *           |
|---------|-----|-----|--------------------|--------------------------|-------------|
|         | 基本信 | 恴   |                    | 试题管理                     |             |
| 题       | 库选取 |     | 随机组卷               | 学生技                      | 由题          |
|         |     |     |                    |                          |             |
|         |     |     | 保存设定               |                          |             |
|         |     |     | +添加题目              |                          |             |
|         |     |     |                    |                          |             |
|         | 1.  | 单选  | 法官穿着               | 法袍或法官服                   | <b>尼</b>    |
|         | 其身  | 份标志 | 时, <u>M</u> 同<br>。 | 1511师異( ) /              | 作力          |
|         | Α   | 党徽  |                    |                          |             |
| $\circ$ | В   | 院徽  |                    |                          |             |
|         | С   | 法徽  |                    |                          |             |
|         | D   | 国徽  |                    |                          |             |
|         | 答案: | С   |                    |                          |             |
|         | 题目分 | 值:  |                    | 20                       | 分           |
|         | 2.  | 多选  | 法官在下述法官袍           | 列场合应当到<br>。              | 穿着          |
|         | Α   | 审判  | 法庭开庭审              | 判案件                      |             |
|         | R   | 山中  | 法宣任会武              | <b>老<sup>拉</sup>去</b> 洋中 | <b>华</b> 纪3 |

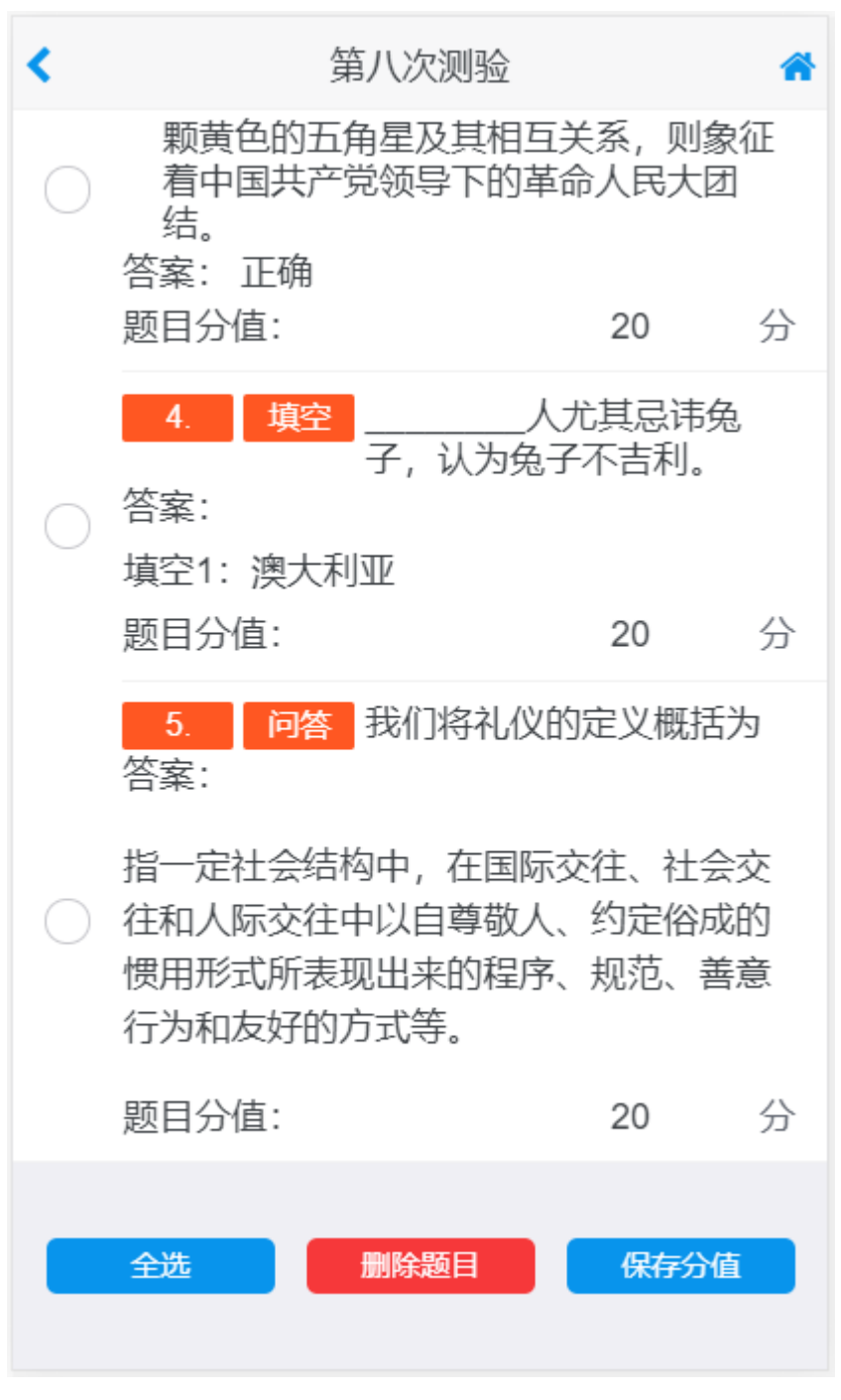

点击【添加题目】按钮,可以从题库引用试题。

| 送         | ·择题目 |
|-----------|------|
|           | 筛选   |
|           |      |
| 秘书实务      | >    |
| 民事纠纷解决技巧  | >    |
| 法律文书写作    | >    |
| 司法秘书职业礼仪  | >    |
| 水泥生料制备及操作 | >    |
| 水泥制成及操作   | >    |
| 水泥物理性能检验  | >    |
| 水泥熟料煅烧及操作 | >    |
| 水泥工艺技术    | >    |
| 建材化学分析    | >    |
| 宝石鉴定师培训   | >    |
| 贵金属首饰检验   | >    |

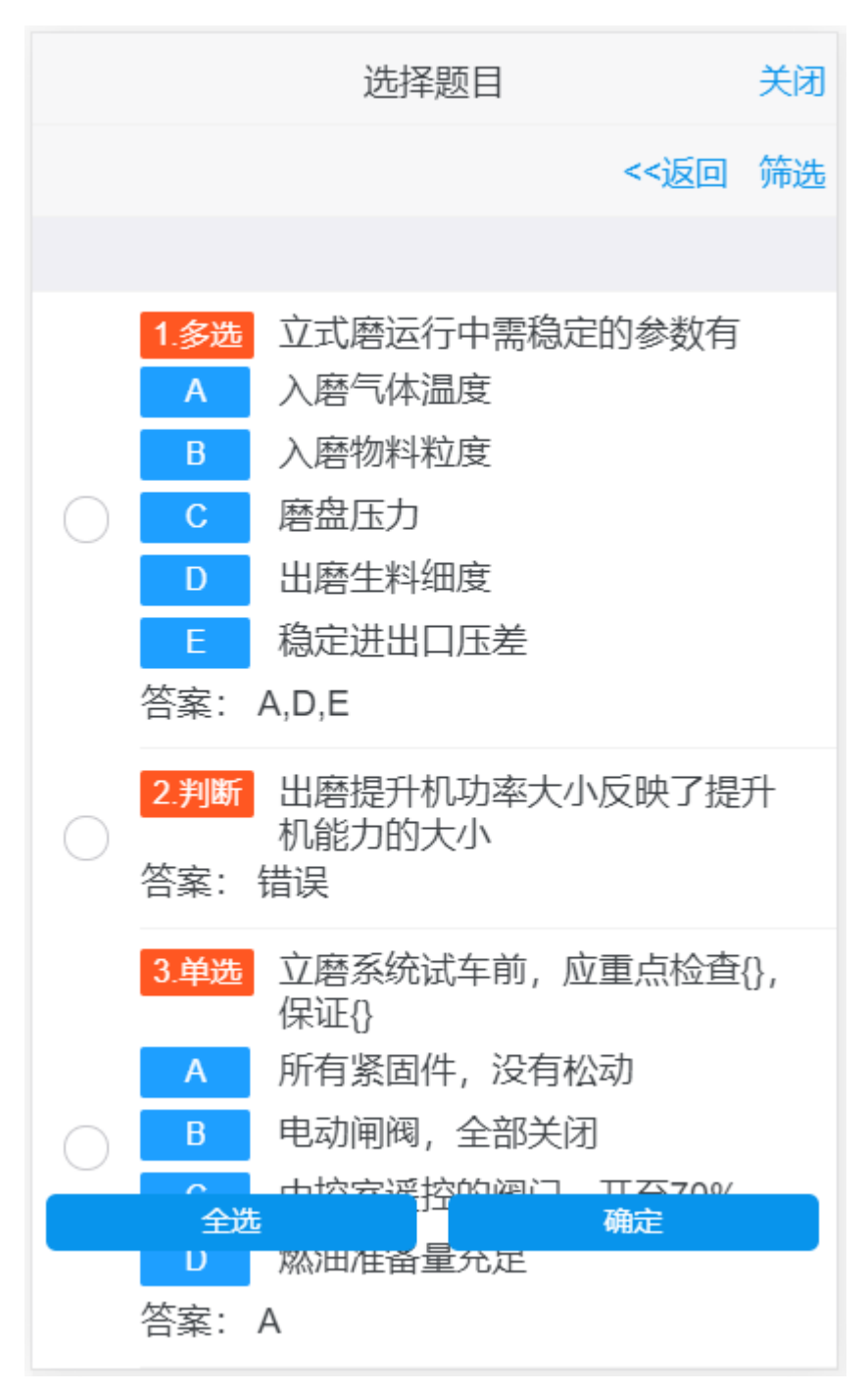

还可以按照题目类型、难度系数、题目标题等调教进行搜索。

|      | 选择题目 |    | 关闭 |
|------|------|----|----|
|      | 筛选   |    | 关闭 |
|      |      |    |    |
| 所属章节 | 请选择  |    |    |
| 题目类型 | 请选择  |    |    |
| 难度系数 | 请选择  |    |    |
| 题目标签 | 请选择  |    |    |
| 题目名称 | 请输入  |    |    |
|      |      |    |    |
| 重置   |      | 确定 |    |
|      |      |    |    |
|      |      |    |    |
|      |      |    |    |
|      |      |    |    |
|      |      |    |    |

#### 批改试卷

点击【批改】按钮,可以看到考试的学生列表。

| <   | 第八次测验 | 筛选 倄  |
|-----|-------|-------|
|     |       |       |
| 云天河 |       | 未提交 〉 |
| 学生一 |       | 待批改 > |
| 学生二 |       | 待批改 > |
| 学生三 |       | 待批改 > |
|     |       |       |

点击学生姓名,进入试卷批改。

|                 | 批改考试                 |       | 关闭  |
|-----------------|----------------------|-------|-----|
|                 | 学生二                  |       |     |
|                 |                      |       |     |
| 1.              | 单选                   |       |     |
| 法官穿<br>为其身      | 着法袍或法官服时,应同时<br>份标志。 | 寸佩戴(  | )作  |
| Α               | 党徽                   |       |     |
| В               | 院徽                   |       |     |
| С               | 法徽                   |       |     |
| D               | 国徽                   |       |     |
| 题目答             | 案: C                 |       |     |
| 题目分             | 值:                   |       | 20分 |
| 字王回             | 答: C                 |       |     |
| 学生得             | 分:                   | 20    | 分   |
| 2.              | 多选                   |       |     |
| 法官在下列场合应当穿着法官袍。 |                      |       |     |
| Α               | 审判法庭开庭审判案件           |       |     |
| В               | 出席法官任命或者授予法          | 法官等级( | 达   |
| С               | 出度軍大外事活动             |       |     |

| 批                                              | 改考试                                    | 关闭             |
|------------------------------------------------|----------------------------------------|----------------|
| 当                                              | 学生二                                    |                |
| 我们将礼仪的定义概括                                     | 舌为                                     |                |
| 题目答案:                                          |                                        |                |
| 指一定社会结构中,在<br>人际交往中以自尊敬/<br>所表现出来的程序、规<br>方式等。 | E国际交往、社会交往<br>人、约定俗成的惯用研<br>观范、善意行为和友好 | 主和<br>杉式<br>子的 |
| 题目分值:<br>学生回答: 尽量快点;<br>发抗裂砂浆发颗粒机理             | 景安时空裂缝金坷垃<br>送发科技                      | 20分<br>是假      |
| 学生得分:                                          | 0                                      | 分              |
| 评语:<br>请输入                                     |                                        |                |
| 取消                                             | 提交批改                                   |                |

# 成绩分析

#### 我负责的班级

【用户中心】-点击考试【成绩分析(班级)】菜单

| <        | 成绩分析 | 筛选 🏠 |
|----------|------|------|
| 行政班级     |      | 教学班级 |
| 市场营销1702 |      | >    |
| 市场营销1701 |      | >    |
|          |      |      |
|          |      |      |
|          |      |      |
|          |      |      |
|          |      |      |
|          |      |      |
|          |      |      |
|          |      |      |
|          |      |      |
|          |      |      |
|          |      |      |

可以查看班级成绩分析、个人成绩分析、导出成绩等。

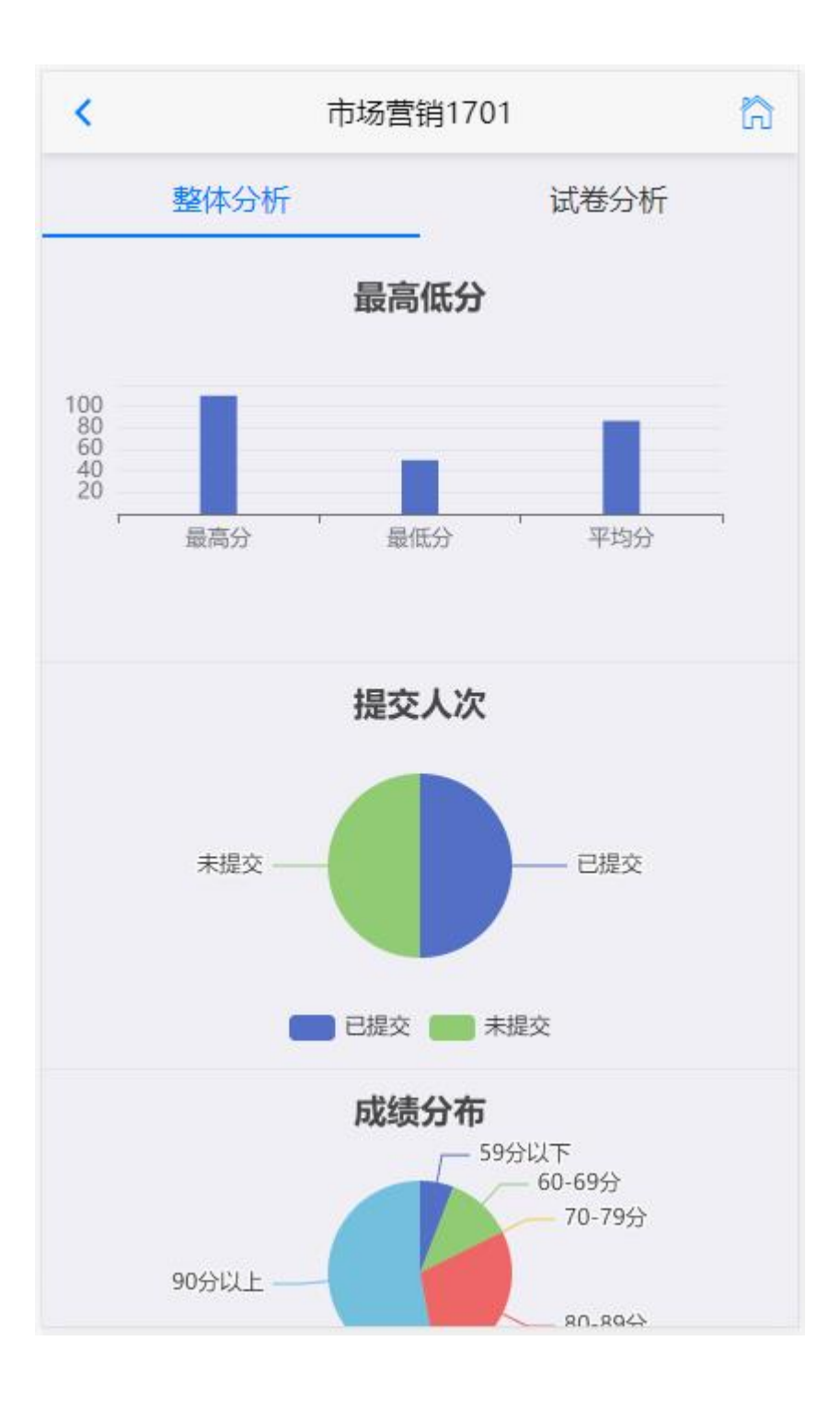

#### 我负责的学院

【用户中心】-点击考试【成绩分析(学院)】菜单

| <      | 成绩分析        | ĥ  |
|--------|-------------|----|
| 院系     | 专业          |    |
| 鱼知凡演示系 | 宝玉石鉴定与加工法律文 | 秘林 |
| 计算机科学系 |             |    |
|        |             |    |
|        |             |    |
|        |             |    |
|        |             |    |
|        |             |    |
|        |             |    |
|        |             |    |
|        |             |    |
|        |             |    |
|        |             |    |

| <                       | 成绩分析                                           | ដ                   |
|-------------------------|------------------------------------------------|---------------------|
| 年级                      | 行政班级                                           |                     |
| <u>2017</u> <u>2022</u> | <u>市场营销1701</u> 市场营销17<br><u>1701</u> 物流管理1702 | <u>′02</u> <u>*</u> |
|                         |                                                |                     |
|                         |                                                |                     |
|                         |                                                |                     |
|                         |                                                |                     |
|                         |                                                |                     |
|                         |                                                |                     |
|                         |                                                |                     |
|                         |                                                |                     |
|                         |                                                |                     |
|                         |                                                |                     |
|                         |                                                |                     |

可以查看学院下的专业成绩分析、年级成绩分析、班级成绩分析、个人成绩分析、导出成绩等。

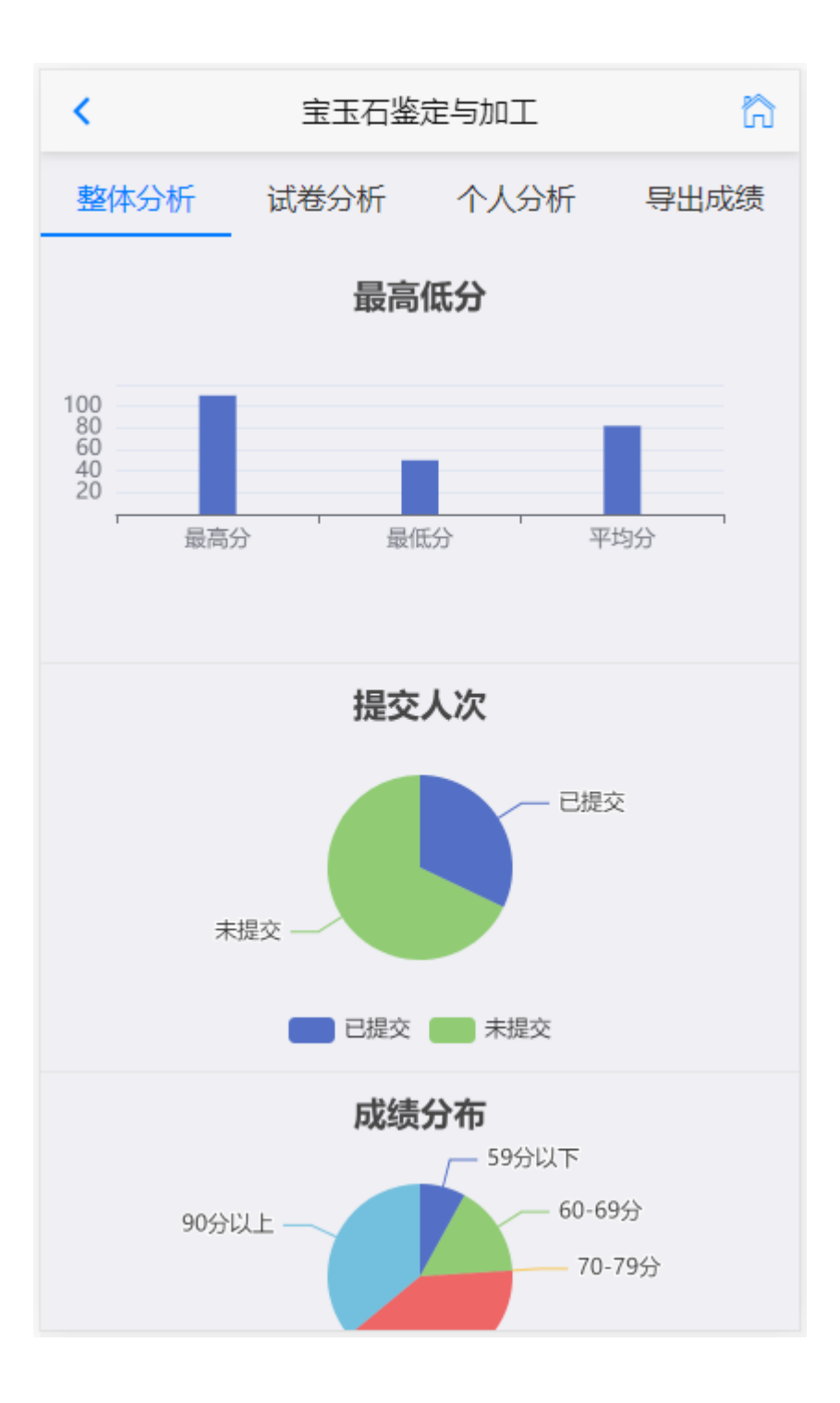